支付宝设置信用卡自动还款帮助玩家们在一定程度有了更加方便和快捷的方法,下面一起来看看相关的攻略吧。

如何设置支付宝自动还款信用卡?

进入支付宝,点击【信用卡还款】→【点击信用卡】。

界面弹出此信用卡还款对话框,点击【管理】。

界面弹出信用卡管理界面,点击【自动还款】。

点击自动还款后,需要授权查询信用卡账单,授权后,自动还款下方会弹出一个自动查询信用卡账单的选择,再次点击"自动还款"。

界面弹出"自动还款设置",选择还款方式、还款时间,然后勾选同意协议,最后 点击"开通自动还款"。

点击开通后, 界面会弹转输入密码, 信用卡自动还款就设置成功了。页面也会有相 应的提示, 最后点击确定即可。

如果您需要办卡 刷卡 代还信用卡 联系微信18305922292